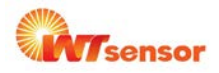

# PCDO02 용존 산소 온라인 분석기

### 특징

2.8인치 12864 격자 화면
간섭이 작은 격리 전송 출력
격리 RS485 통신
용존 산소 (DO), 포화 (SAT), 산소 분압 (OPP) 및 온도 측정을 지원.
상한 / 하한 제어, 출력 전송, RS485 통신을 지원
수동 및 자동의 온도 오프셋 기능.
상 / 하한 알람 및 지연 세팅 가능.
험머 및 LCD 백라이트 스위치 세팅 가능
중국어 및 영어 언어 선택 가능
에어 교정

### 응용

■ 하수 처리장

고효율 생물학적 세정 공정을 위한 활성 슬러지 분지의 산소 측정 및 조절 환경 보호를 위한 수질 모니터링 수질 지표로서의 강, 호수 또는 바다의 산소 측정 수처리 음용수의 상태 모니터링을 위한 산소 측정 (산소 농축, 부식 방지 등) 어류 양식 최적의 생활 및 성장 조건을 위한 산소 측정 및 조절 수식 보일러 급수(미량 산소 측정)

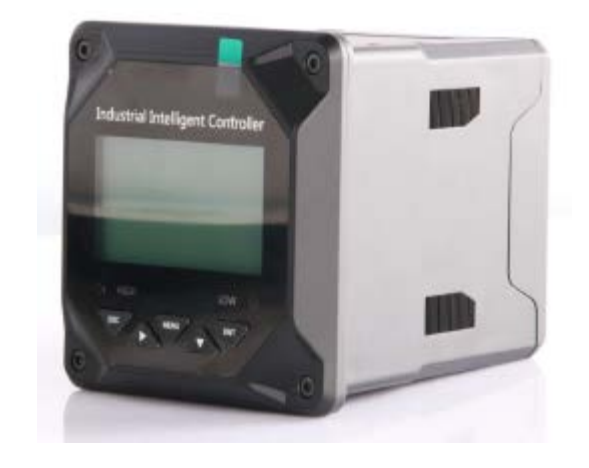

### 제품 설명

제로 산소 및 풀 스케일 교정.

지능형 온라인 화학 분석기인 용존 산소 온라인 분석기는 용존 산소, 포화도, 산소 분압 및 온도, 화력 산업, 화학 비료, 환경 보호, 야금, 제약, 생물 화학, 식품 및 물 등 분야에서의 지속적인 모니터링 및 측정에 널리 사용되고 있습니다. 지속적인 모니터링 측정 데이터는 레코더와 연결되어 출력 전송하여 원격 모니터링 및 기록을 실현합니다. 그리고 MODBUS-RTU 프로토콜을 통해 RS485 포털과 연결하여 컴퓨터를 통해 모니터링 및 기록을 진행할 있습니다.

### 주의:

신호에 연결하기 전에 기기의 전원이 켜져 있는지 확인하십시오. 감전의 피해가 있을 수 입습니다. 화재 사고를 방지하기 위해 이중 절연 와이어를 사용하십시오. 전기 제품을 신호 단자 가까이 하지 마십시오. 용존 산소, 포화도, 산소 성분 등 측정에 실패할 수 있습니다.

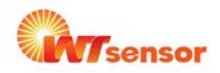

| 기술 사양    |                                      |  |  |
|----------|--------------------------------------|--|--|
| 측정 변수    | 용존 산소, 포화, 산소 분압                     |  |  |
| 측정 범위    | 0 $\sim$ 20mg/L, 0 $\sim$ 200%       |  |  |
| 해상도      | 0.01mg/L, 1%,                        |  |  |
| 반복성      | ±0.5%FS                              |  |  |
| 온도 측정 범위 | $0^{\circ}$ C $\sim$ 45 $^{\circ}$ C |  |  |
| 해상도      | 0.1°C                                |  |  |
| 출력       | 4 ~ 20mA 출력                          |  |  |
|          | 최대 루프 750Ω,±0.2%FS                   |  |  |
| 교정 정확도   | ±0.5℃                                |  |  |
| 출력 타입    | 4 ~ 20mA 전류 전송 출력                    |  |  |
| 최대 루프 저항 | 750Ω                                 |  |  |
| 정확도      | ±3%FS, 0.1%FS                        |  |  |
| 통신 프로토콜  | Standard MODBUS-RTU (사용자 정의 가능)      |  |  |
| 공급 전원    | AC220V±10%, 50Hz/60Hz                |  |  |
| 릴레이 알람   | AC250V, 3A                           |  |  |

# 터미널 설명

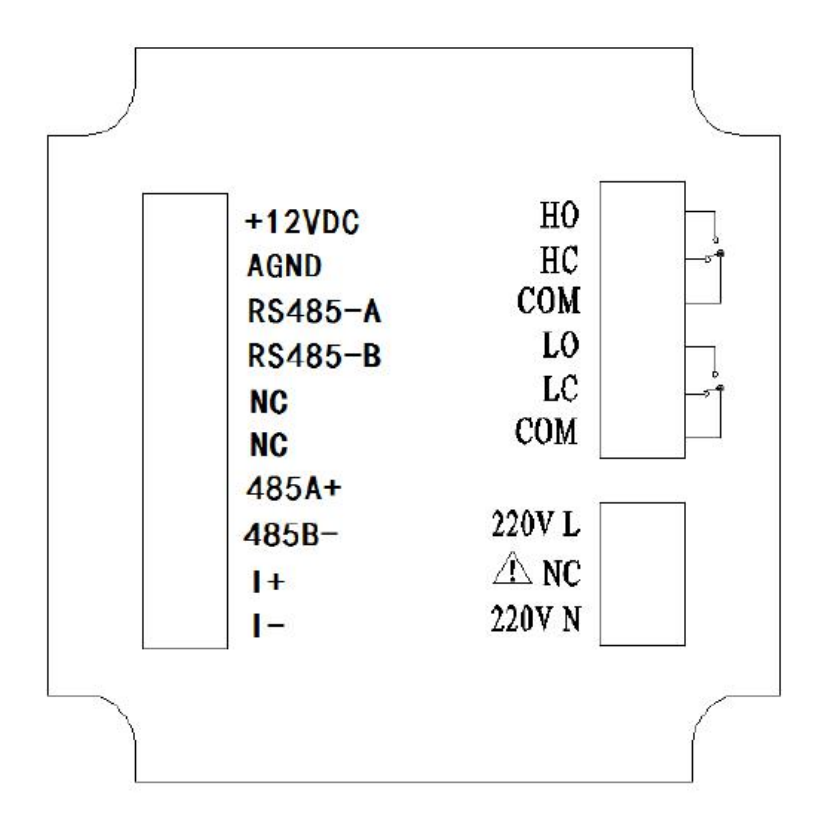

### Wiring diagram

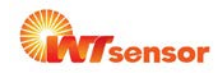

# 단자 정의 +12VDC: 용존 산소 센서 공급 전원 + AGND: 용존 산소 센서 공급 전원 RS485 -A: 용존 산소 센서 통신-A RS485 -B: 용존 산소 센서 통신- B NC: Null NC: Null RS485 (A +): RS485 통신 인터페이스 A + RS485 (B-): RS485 통신 인터페이스 BI (+): 4-20mA 출력 포트 + I (-): 4-20mA 출력 포트 HO: normal open 릴레이의 High 알람

- HC:normal close 릴레이의 High 알람
- COM : 일반 포트
- LO:normal open 릴레이의 Low 알람
- LC:normal close 릴레의 Low 알람
- E COM : Common 포트
- 220V L : AC220V fire 와이어
- NC: Null
- 220V N : AC220V 제로 와이어

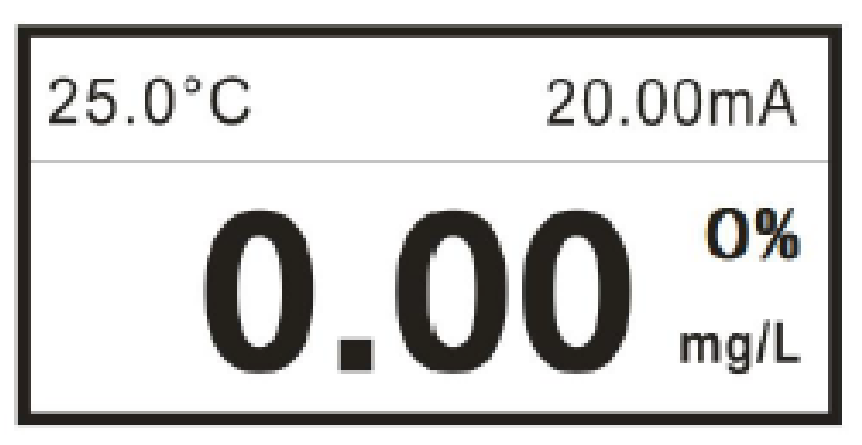

main monitoring page.

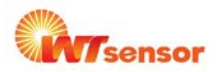

### **Definition of buttons**

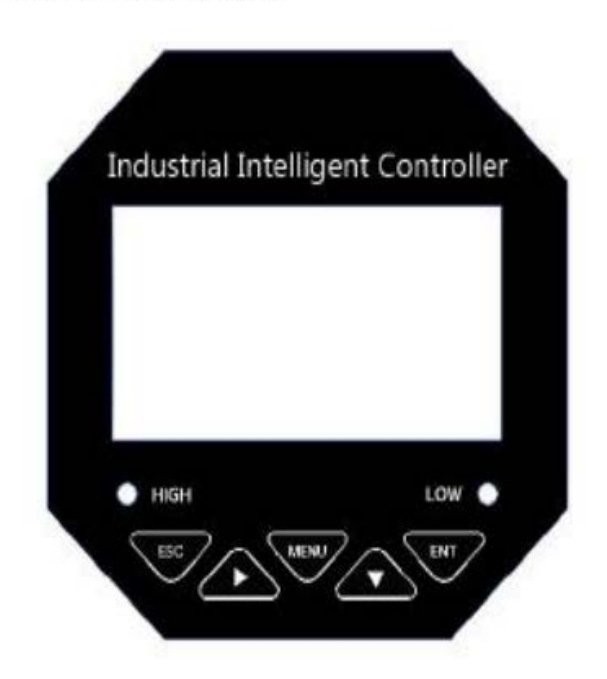

## 버튼의 정의

| 기호   | 버튼            | 기능 설명                                                                   |
|------|---------------|-------------------------------------------------------------------------|
| ESC  | EXIT          | "모니터링 페이지"에서 관련 경고 상태 체크<br>업 & 다운 레벨 페이지에서 업 레벨을<br>링크하여 "메뉴 페이지"로 돌아감 |
|      | Move<br>Right | 파라미터의 digit 를 순환하여 선택<br>"모니터링 페이지"에서 다른 단위의 표시<br>값을 확인                |
| MENU | MENU          | "모니터링 페이지"에서 메뉴로 진입<br>"메뉴 페이지"에서 메뉴를 Exit                              |

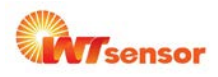

| 버튼의 정의 |              |                                                      |  |  |
|--------|--------------|------------------------------------------------------|--|--|
|        | MOVE<br>DOWN | "메뉴 페이지"에서 관련 메뉴를 선택<br>configuration state 에서 값을 수정 |  |  |
| ENT    | ENTER        | Enter the sub-menu 혹은<br>"메뉴 페이지"에서 수정을 확인           |  |  |

Wotian은 사전 통보없이 본 출판물의 제품을 변경할 권리를 보유합니다. 우리가 제공하는 자료는 정확하고 신뢰 할 수 있습니다.

### 연락 정보

Nanjing Wotian Technology Co.,Ltd. Website: www.wtsensor.com Add: 5 Wenying Road, Binjiang Development Zone, Nanjing, 211162, China Sales Manager: AN YINJI Email: anyinji@wtsensor.com